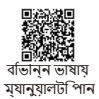

# KIESLECT কলংি ওয়াচ Ks 3 ব্যবহারকারী ম্যানুয়াল

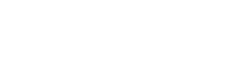

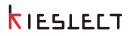

# **KIESLELT**

### নোটসমূহ:

 আমাদের কোম্পানি পূর্বে কোন নোটিশ না দিয়েই এই ম্যানুয়ালের বিষয়বস্তু পরিবর্তনের অধিকার সংরক্ষণ করে। কিছু সম্উওয়্যার সংস্করণে কিছু ফাংশন ভিন্ন হতে পারে।

2. দয়া করে ঘড়িটি ব্যবহারের আগে এই ম্যানুয়ালটি মনোযোগ দিয়ে পড়ন।

 এই ঘড়ি ব্যবহারের আগে, সময় সিব্র্লোনাইজ করতে এবং আপনার ব্যক্তিগত তথ্য সেট করতে আপনাকে অ্যাপের সাথে সংযোগ করতে হবে।

4. এই পণ্যটি 5ATM উরের জলরোধী সমর্থন করে, যা সুইমিং পুল এবং অসন্তীর জলে বাবহারে জন্য উপযুক্ত, গভীর সমুদ্রের ডাইহিং, সমুদ্রের সাঁতার বা সাউনা, গরম পানি, চা এবং অন্যান্য ক্ষয়কারী তরলের জন্য উপযুক্ত নয়, যা ঘড়ির জন্য ক্ষতিকারক, এবং পণ্য ওয়ারেন্টি এবং বিনামুলো মেরামত সেবা উপজোস করতে পারবেন না।

## 01 রূপ এবং চার্জিং

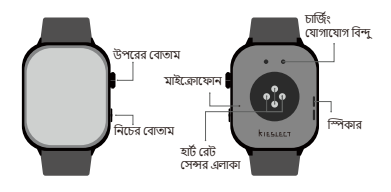

### বোতাম ফাংশনগুলি

| আইটেম                                                                   | একবার চাপুন                                                       | দুইবার চাপুন                       | দীর্ঘক্ষণ চাপুন                                                                                     | ঘোরানো                                     |
|-------------------------------------------------------------------------|-------------------------------------------------------------------|------------------------------------|----------------------------------------------------------------------------------------------------|--------------------------------------------|
| উপরের<br>বোতাম                                                          | ক্তিন চালু /<br>অ্যাপ্রিকেশন<br>তালিকায়<br>প্রবেশ করুন           | /                                  | পাওয়ার চালু / বন্ধ /<br>পুনরায় চালু /<br>পাওয়ার সেন্ডিং<br>মোড বন্ধ / খেলা<br>থেকে প্রস্থান করুন | পৃষ্ঠা পরিবর্তন<br>/ ঘড়ির মুখ<br>পরিবর্তন |
| নিচের<br>বোতাম                                                          | স্ক্রীন অন / কাস্টম<br>অ্যাপ্লিকেশন<br>কল করা<br>(ডিফল্ট অনুশীলন) | ভয়েস<br>অ্যাসিস্ট্যান্টকে<br>ডাকা | SOS                                                                                                 | /                                          |
| * বিশেষ বোতাম ফাংশনগুলি দেখতে কন্ডারটিতে থাকা কিউআর কোডটি স্ক্যান করুন। |                                                                   |                                    |                                                                                                    |                                            |

পরামর্শ:

1. ব্যবহারের আগে কমপক্ষে ২ ঘন্টা চার্জ করুন। অনুগ্রহ করে সঠিক চার্জিং অ্যাডাপ্টার ৫ ভি ০.৫.এ বা তার বেশি ব্যবহার করুন;

 যড়িটি দীর্ঘ সময় পর চালু না হলে, পুনরায় ব্যবহারের সময় চার্জিং কেবলের চার্জিং যোগাযোগ বিন্দুগুলি পরিষ্কার করে মুছুন যাতে ঘাম বা পানির অবশিষ্টাংশ এড়ানো যায়।.

| উপরের<br>বোতাম     | ফাংশন                                                                                                    |
|--------------------|----------------------------------------------------------------------------------------------------|
| ঘোরানো             | পৃষ্ঠা পরিবর্তন / ভলিউম সমধ্বয় / উজ্জ্বলতা সমন্বয়                                                                                                    |
| ছোট করে<br>চাপুন   | 1. ট্রিন্স চান্থ্র খারুলে, মৃল ডোনান ইন্টরাফেসে উপরীর বেজম চাপুন<br>আর্টাফেনন তালিকায় প্রবেশ করার জন্য।<br>2.ট্রিন চালু থাকনে, ধর্তা আশনি মূল ডায়াল বা অনুশীলনের বাইরে<br>আবেল, বেজমার্ট ট্রিন্স করে মুল ডায়ালে দিবে মান (টায়মার, স্টণগুয়াচ<br>ব্যাকথ্যটিত অনুমার্তি সেয়।<br>3.ট্রিন চালু থাকনে, শাঁ প্রেপ অনুশীলনের সময় বিরতি দিতে এবং ট্রিন<br>বন্ধ থাকনে, ট্রিন আনেষ্ঠিক করে হে বোজমার্ট ট্রিক ফকন। |
| দীর্ঘক্ষণ<br>চাপুন | া পাওয়ার চলু অবস্থায় থাকলে, 5 সেকেন্ড ধরে চাপনে পাওয়ার<br>অফ/পুনায়া চালু করার ইণ্টারফেগ প্রদার্শিত যবে।<br>2 পাওয়ার চালু অবস্থায়, ৪ গেকেন্ড রা ভার বেশি সময় ধরে চাপলে<br>ভিডাইগাটি স্বায়-ক্রিসভাবে রিসেট এবং রিব্রট মবে।<br>3 বন্ধ অবস্থায়, 2 গেকেন্ড থরে চাপলে এটি চালু যবে।<br>এ অনুশীলন শেষ করার জন্য বোডায়টি যির্থিকণ চাপুন।<br>৮ থারার নেটান প্রেয় চারেন এটি মেনে বের সার বোসাটি              |
|                    | চ: গতনাম লোভ মোনত খাবলে, আও থেকে বেয় থতে বোতামাও<br>দীর্ঘক্ষণ চাপুন।                                                                                                    |

| নিচের<br>বোতাম     | ফাংশন                                                                                                    |
|--------------------|----------------------------------------------------------------------------------------------------|
| ছোট করে<br>চাপুন   | া.ব্রিন বন্ধ থকা অবস্থায়, ব্রীন আলোকিত কনতে ক্রিক করুন।<br>2.ব্রুনি জুয়ালো অবস্থায় কান্টয় ফাংশন (ডিফেন্ট শেশার্ট যেড) চলু<br>কনতে ক্রিক করুন।<br>3.ডমেগ আনিস্টান্ট চলু করতে শারীরিক বোজায়টি দুইবার ছোট করে<br>প্রেস করুন। |
| দীর্ঘক্ষণ<br>চাপুন | স্ক্রীন চালু থাকাকালীন, ২ সেকেন্ড ধরে প্রেস করুন জরুরি<br>যোগাযোগ কল করার জন্য।                                                                                                    |

# 02 কীভাবে পরোন

নিম্নলিখিতঞ্জলি দিয়ে উপরের ডিভাইসটি সঠিকভাবে হাতে পরান। আপনার হাঁটের অস্থি থেকে একটি আঙল দরে, এবং এটি একটি সুবিধাজনক অবস্থায় সাজ্বান।

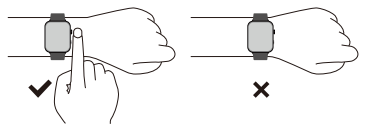

পরামর্শ: ভুল পরিধান অসঠিক স্বাস্থ্য পরীক্ষা ডেটা দেওয়ার কারণ হতে পারে।

### 03 অ্যাপ ডাউনলোড এবং সংযোগ করুন

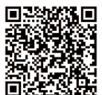

**KIESLELT** 

KS OS

03.1 কিউআর কোড স্ক্যান

03.2 "KS OS" অ্যাপটি ইনস্টল করুন

03.3 "KS OS" অ্যাপ্লিকেশন খুলুন -> ফোনে Bluetooth সংযোগ সক্রিয় করুন -> অ্যাপ্লিকেশনে ডিভাইস জুড়ে পেয়ার করার জন্য অনুসন্ধান করুন (বা ডিভাইসের উপরে কিউআর কোড জ্ব্যান করন) -> অ্যাপ্লিকেশন (বা ডিভাইস) উপরে বাইন্ডিং সম্পর্শ করন।

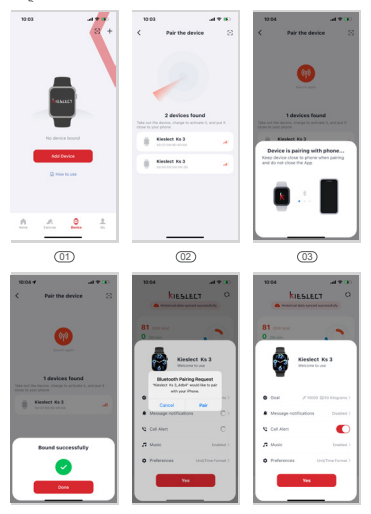

(04)

(05)

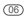

### 03.4 সংযোগের অবস্থা পরীক্ষা

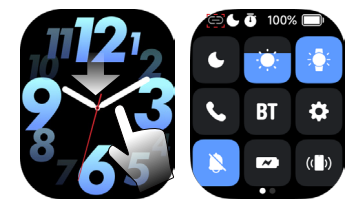

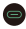

BT/BLE সংযুক্ত নয়, দয়া করে আপনার মোবাইল ফোনের বৃলুটুথ এবং আপনার ঘড়ির বৃলুটুথ সুইচ চালু করা আছে কি তা চেক করুন।

Bা সংযোগ বিচ্ছিন্ন, কল / সঙ্গীত / ভয়েস অ্যাসিস্ট্যান্ট ইত্যাদি ভয়েস ফাংশন ব্যবহার করা যায় না, দয়া করে আপনার মোবাইল ফোনের বৃণুট্রথ এবং আপনার ঘড়ির বৃণুট্রথ সুইচ চালু করা আছে কি তা চেক করন্দ।

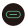

BLE বিচ্ছিন্ন, অ্যাপ সংযোগ করা যায় না, দয়া করে আপনার ফোনের বুলুটুথ চালু আছে কি তা চেক করুন।

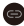

BT/BLE সংযুক্ত।

ঘড়ি সেটআপ এবং ব্যবহার সম্পর্কিত আরঙ তথ্যের জন্য, দেখুন: https://www.kieslect.com/guide/user-manual/ পরামর্শ:

1. একটি ভালো অভিজ্ঞার জন্য অ্যাপটি সর্বশেষ সংস্করণে আপগ্রেড করুন। 2.অ্যাপটি সম্পাদিত হয় Android 6.0 এবং iOS 9.0 এবং তার উপরের সিস্টেমগুলির সাথে সামঞ্জস্যপর্ণ।

3. প্রথম বার Android সংযোগ করার সময়, "অনুমতি" অভিজ্ঞান হবে। অনুমতি দিতে পরামর্শ মেনে চলুন এবং সমস্ত ফাংশনগুলি সাধারণভাবে ব্যবহার করার জন্য আনমতি দিন।

4. সফলভাবে সংযোগ করতে, ফোনের বৃলুটুখ, GPS এবং নেটওয়ার্ক চালু করুন। 5. ব্যবহারের সময় যদি ডিভাইসটি অনুসন্ধান বা সংযুক্ত করা যায় না, দয়া করে রিবুট বা ডিভাইস রিসেট করার পরে পুনরায় চেষ্টা করুন।

6. চার্জিং সময়ে ঘড়ি বন্ধ করা যাবে না। ঘড়ি বন্ধ করতে চার্জার থেকে প্রথমে সংযোগ বিচ্ছিন্ন করুন।

7. যদি আপনার মেসেজ পুশ সহ ফাংশনগুলি ব্যবহার করতে হয়, দয়া করে নিশ্চিত করুন যে অ্যাপ সুইচ চালু আছে। বিশদ অপারেশন হল এরকম।

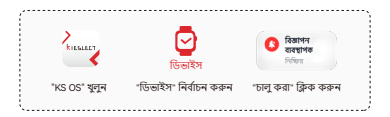

## 04 অপারেশনাল নির্দেশনা

1. কন্ট্রোল সেন্টার: প্রধান ডায়াল থেকে কন্ট্রোল সেন্টারে নামাতে স্লাইড করুন এবং ফিরে যাওয়ার জন্য উপরে স্লাইড করুন।

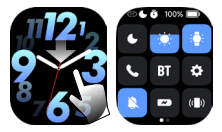

 মেসেজ সেন্টার: প্রধান ডায়াল থেকে মেসেজ সেন্টারে উঠাতে স্লাইড করুন এবং ফিরে যাওয়ার জন্য নিচে স্লাইড করুন।

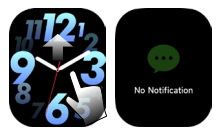

3. কাস্টম কার্ড: প্রধান ডায়াল থেকে বাম দিকে য়াইড করুন কাস্টম অ্যাপ্লিকেশন কার্ড প্রদর্শনের জন্য, যার মধ্যে ডিফল্টভাবে ক্রিয়াকলাপের ডেটা, এক-ক্লিক পরিমাপ, সাধারণ ব্যায়াম, ঘুম, আবহাওয়া, এবং সংগীত অন্তর্ভুক্ত থাকে।

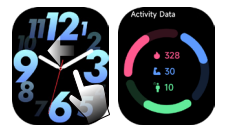

4. নেগোটিভ স্ক্রীন: প্রধান ডায়াল থেকে ডান দিকে স্লাইড করুন নেগোটিভ স্ক্রীনে প্রবেশ করতে, যা সাধারণ ফাংশনের ডেটা তালিকা আকারে প্রদর্শন করে এবং ব্যবহারকারী প্রদর্শনের বিষয়বস্তু কাস্টমাইজ করতে পারেন।

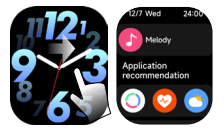

5. কুইক ডায়াল পরিবর্তন: মূল ডায়াল দীর্ঘক্ষণ প্রেস করুন নির্বাচন করতে প্রবেশ করতে।

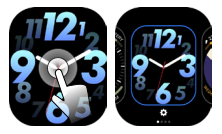

6. মেইন মেনু পৃষ্ঠা: মেইন মেনুতে প্রবেশ করতে উপরের বোতামে ক্লিক করুন এবং ফিরে যাওয়ার জন্য আবার ক্লিক করুন। আপনি সেটিং পৃষ্ঠায় মেনু স্টাইল পরিবর্তন করতে পারেন।

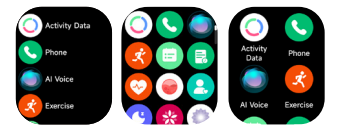

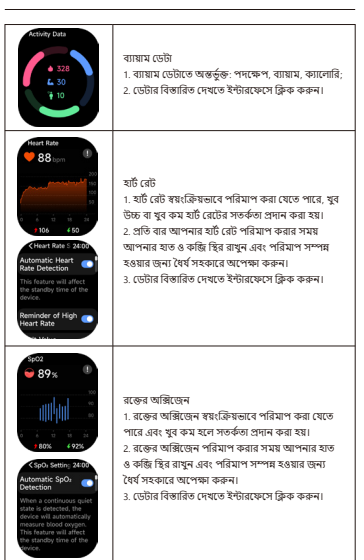

### 05 ফাংশন পরিচিতি

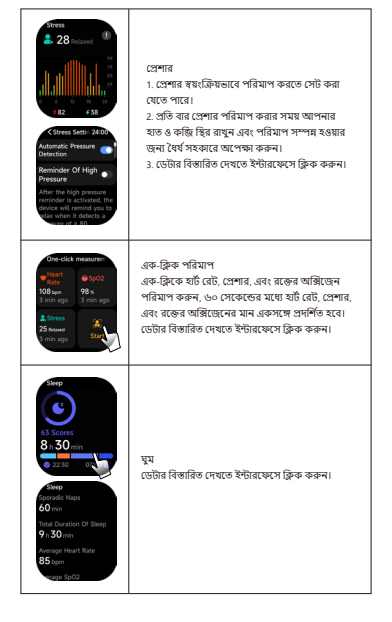

| Weather<br>73 B6<br>25 rp<br>Cloudy<br>or min ago                                                                         | আবহাজা<br>1. আহিকেশ মৃত্যুন এবং ঘাউটি স্বয়ক্তেমভাবে জেনের<br>অবস্থান এবং আবহাজার চেটা পদ্ভবে। অপারেশন পদ্<br>আহিমেন্দানের মায় গংযোগ করন-ডিভাইগ-আরও<br>চেরিংস-আবহাজ্য পদ্র আনি পর্বার্থন নিনের<br>আবহাজার পরিস্থিতি দেখেতে পারবেন।<br>2. খান্দ আবহাজার চেটা সিহ্রিদান্দির কেন্দন।<br>স্থলুন এবং আবহাজার চেটা সিহ্রেদান্দির কন্দন। |
|----------------------------------------------------------------------------------------------------|----------------------------------------------------------------------------------------------------|
| Hude<br>Down by the Salary<br>Salary<br>M III M                                                                           | ন গৌত<br>1 খাদৰ খাটিৰি আঠাইকেশনের সাথে সংস্কৃত থাকে . এট<br>ফোনর মিউক্টিক আঠাইকেশনের সাথে সংস্কৃত থাকে .<br>2. দ্বাৰীর চিউক্টিক সাথকি তেরে, অসাধেল পথ<br>আঠাইকেশনের সাথে সংযোগ<br>করল ভিজেটিস সারিসংগীত যোগ করন্দ (সংগীত<br>কার্বনের ফর্মাটি)।<br>3. ঘড়িতে কার্মাটা সংগীত শোনার জন্য বৃন্টুয় যেডফোন<br>সংস্কৃত করনা              |
| C Bluetooth L 24 00                                                                                                    | কৃনু[ম ইয়ারফোন<br>1. কৃর্যুই ইয়ারফোন সংযুক্ত করুন। অপারেগন পদ:<br>চর্তির রহম অরে সৃষ্টা যান সংগীত - ⊕ নির্বাচন<br>করুন (সঠি ইয়ারফোন মান নির্বাচন করুন)।<br>2. সাম্বলস্যার সম্যাসমূহ (সাম্বল)পুর্ণ কৃন্যুয়<br>প্রক্রেণ)।<br>3. কৃর্যুই ডেডেসিউলি অনুযাত্র যতি কল এহণ করার<br>সময় ব্যবহৃত যতে পারে।                             |
| Schwolde<br>2022/06<br>S M T W T F S<br>1 2 3<br>4 5 6 7 8 10<br>11 12 13 14 15 60 17<br>18 19 00<br>25 26 27 28 29 30 31 | সূচি<br>1. সেচিং পদ্ধতি: অ্যাপ্রিকেশন মুনুদ এবং সংস্কৃত্ত<br>কবনডিভাইসসূচি রিমাইশ্যেরযোগ করনা সূচির<br>সময় দেখ হলে, ঘটিতে কৃতি নোটিখকেশন পশ<br>আগ হবে।<br>আগ হবে।<br>এবে তিরিখন্ড সির্বাচ আছে, ঘটির বায়বেন্দ্র<br>দেখতে এটি ব্লিক করুন।                                                                                          |

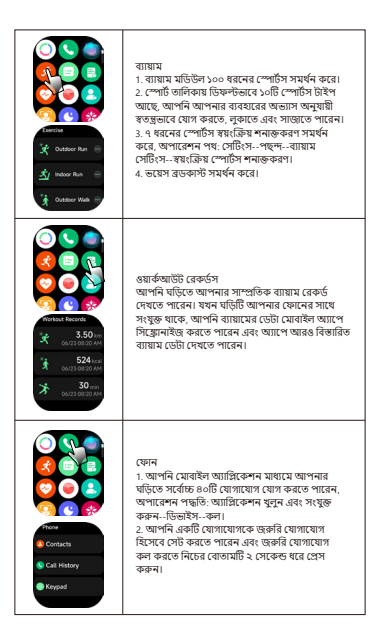

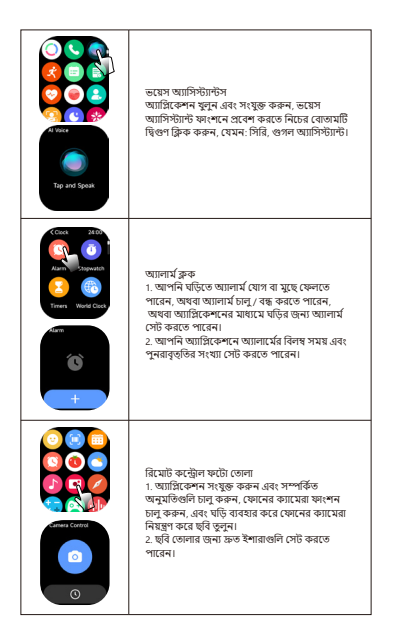

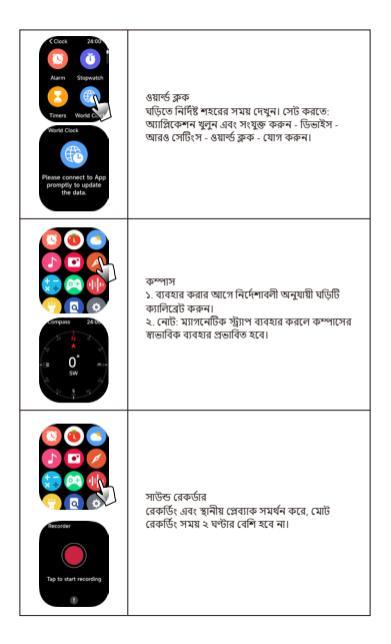

| C C C C C C C C C C C C C C C C C C C           | সাইকেল ট্রাকিন<br>আন্দে মাসিক চক্রে ট্রাফিং মৃত্যুন এবং সেঁট আপ করুন<br>এবং ষ্টি মাসিক চক্রের অবস্থান এবং সতর্কতা প্রদর্শন<br>করবে।                                                                                                    |
|-------------------------------------------------|----------------------------------------------------------------------------------------------------|
| Cleve Value 3400<br>110<br>120 tepm<br>130<br>X | মরশ<br>১. স্কুলনারে বনে ছাকার সতর্কলা, যাট রেট সতর্কলে,<br>রক্তের অস্ত্রিতেন সতর্কল, চাপ সতর্কলা, এবং যটিার<br>সতর্কলা<br>২. সেহিং পদ্ধান্তি আগ্রিকেশন যুলুন এবং সংযুক্ত<br>করুনভিচাইগ ব্যাহ্য ট্রার্বিং।                                                        |
| No Notification                                 | তথ্য পুশ ইণ্টারফেন<br>1. গেটিং পছটিং আটরিকেশন বৃগুর এবং সংস্কৃত্ত<br>করল- ডির্জিংস -নোটিফিকেশন<br>মানেত্রেযেন্ট- নোবাইল ডোনের নোটিফিকেশন<br>মানেত্রেযেন্ট অনুসাঠ নেওয়ারে গেরেক প্র<br>আনেত্রার্যেন্ট অনুসাঠ নেওয়ার গরে উপরের<br>অপাবেশনগুনি করন।               |
| • • • • • • • • • • • • • • • • • • •           | পাওয়ার সেন্টিং মোড<br>বাবহারকারীনা ক্র-ট্রাল সেন্টারে পাওয়ার সেন্টিং মোড<br>নির্বাচন করতে পারেন। পাওয়ার সেটিং মোড চালু<br>হল, আপনি কুয়ার সময় এবে পারপারী বাচিনি<br>দেখতে পারবেন। পাওয়ার সেন্টিং মোড খেতে বের<br>হতে উপরের বোতামার্টি দীর্ঘঞ্চন শ্রেস করুন। |

|                                                                                                    | ভাইরেশন ড্রেনেজ<br>ব্যবহারকারীরা কংস্ট্রাল সেন্টারে এই ফাংশনটি চালু<br>করতে গানের এবং ঘটির নির্দেশাবলী অনুসরণ করে<br>পানি বের করতে পারেন।                                                                                   |
|----------------------------------------------------------------------------------------------------|----------------------------------------------------------------------------------------------------|
| Cover To Sleep<br>Cover the screen with your<br>word to put it to sleep.<br>The To Activate<br>Screen<br>Turring on will Increase po<br>ar consurgidae. | স্ক্রীন আলোকিত করতে ট্যাশ করুন<br>অধ্যারেশন পদ্ধতি: ঘটিন সেটিসে ঘুলুনডিসহের<br>এবঃ রাইটেন-টাসা দু নাইটে আপ দা স্ক্রীন সোগিটি<br>চালু করুন।<br>এই বৈশিষ্টাটি চালু করার পরে, ঘটির স্ক্রীনে ট্যাশ<br>করুন যাতে এটি আলোকিত হয়। |
|                                                                                                    | যাত দিয়ে মিউট করন<br>অপানেশন পদ্ধতি: অভিন সেটিংগ যুতুনসাউল্ড<br>এবং ছাইরেশলযাত মিউট সোচি চানু কলন।<br>এই ফিচারটি চেকু করা গেরে, ইয়িল ডাকা নিয়ে<br>incoming call সতর্কল্য এবং জ্যালার্ম ফাংশন<br>মিউট করা যেতে পারে।      |

টিপস:

1. উপরের স্বস্থ্য ডেটা শুধুমাত্র রেফারেন্সের জন্য এবং মেডিক্যাল বেসিস হিসেবে ব্যবহার করা যাবে না।

### 06 প্যারামিটারস

বিটিএস: ৫.৩ ফ্রীন সাইন্ড: ২.১ ওয়াটারপ্রফ: ৫.এটিএম নাটারি প্রকার: লি-আয়ন আকার: ৪৬.৯১৮.৬১১৯ মিমি চার্জিং ডোল্টেন্ড: ৫ফি নাটারি ক্ষমতা: ৪০০মAh আর্ফরী অপমারা: ৫৫০.৬১১

## 07 ওয়ারেন্টি

 ডিফল্ট হার্ডওয়্যার ব্রুটির ওয়রেন্টি এক বছর, এবং ব্যাটারি ও চার্জিং কেবলের ওয়রেন্টি অর্ধেক বছর।

2. নিম্নলিখিত কারণে সৃষ্ট ব্রুটিগুলি বিনামূল্যে ওয়ারেন্টি পরিষেবা নয়:

(1) স্ব-সমাবেশ বা খুলে ফেলা;

(2) ব্যবহারের সময় পড়ে যাওয়া এবং ক্ষতি;

(3) সমস্ত মানুষের দ্বারা সৃষ্ট ক্ষতি বা তৃতীয় পক্ষের দোষ, অযথাযথ ব্যবহার (যেমন: আর্টওয়াচে পানি, বাহ্যিক চাপ, ব্যবহারের সময় স্ক্র্যাচ ইত্যাদি)। 3. পরবর্তী সেবার প্রয়োজন হলে, বিস্তারিত ওয়ারেন্টি কার্ড সরবরাহ করুন;

4. ওয়ারেন্টি পরিষেবার জন্য, সরাসরি ডিলারদের সাথে যোগাযোগ করুন; দয়া করে নোট করুন যে পণ্যের সমস্ত ফাংশন শারীরিক বস্তুগুলির উপর ভিতৃতি করে।